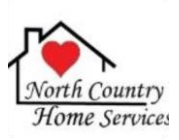

## LOGGING IN AND VIEWING SCHEDULE

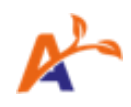

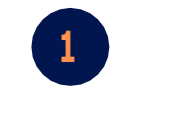

OPEN APP

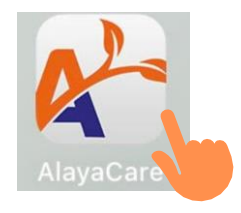

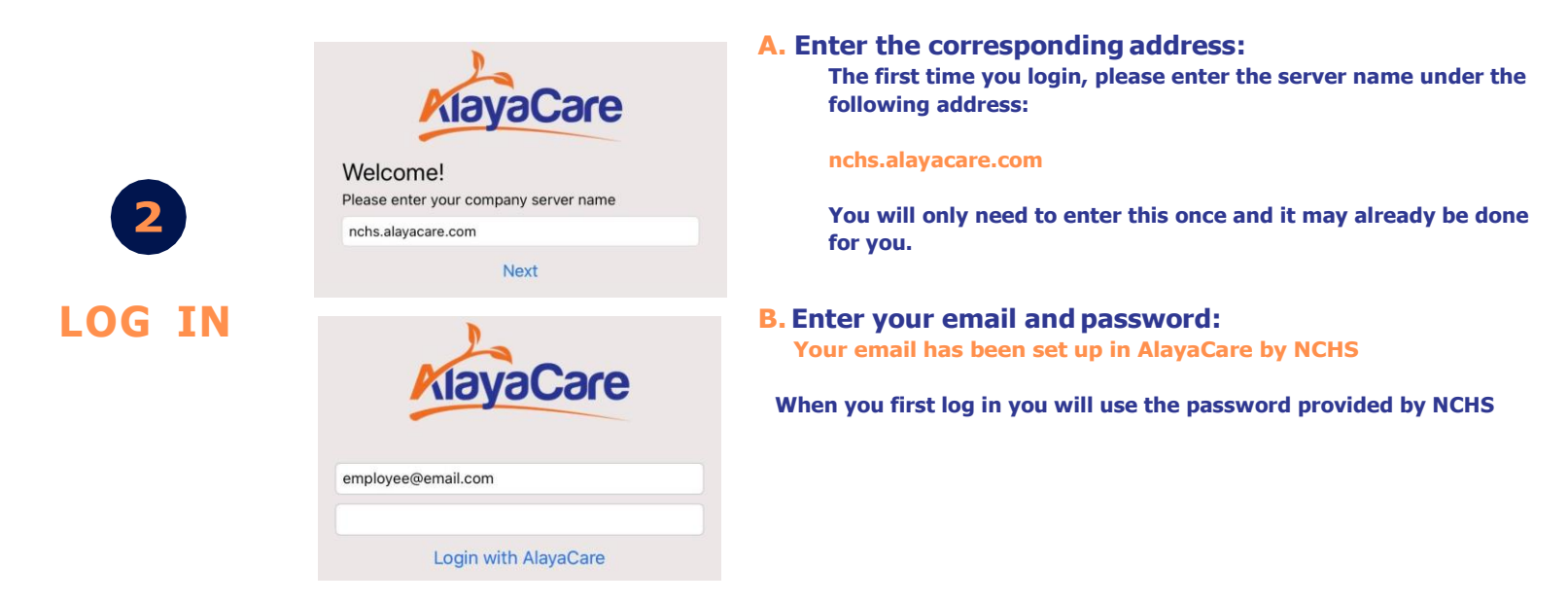

This will be the first screen you see when you log in. Scroll left and right to see previous and future days of your schedule.

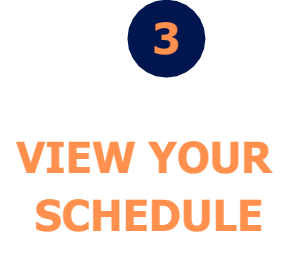

|        | Fri, 8 Jan 📰 🤤                                                                   |
|--------|----------------------------------------------------------------------------------|
| ⊛<br>✓ | Susan Smith<br>7:30 AM - 9:30 AM<br>226 Elizabeth Ave. Newark NJ 07108 US        |
| 0      | John Smith<br>10:00 AM - 11:00 AM<br>1011 Drummond Street Newark NJ<br>07102 US  |
| \$     | Mary Marshmellow<br>11:30 AM - 4:30 PM<br>2628 N Elizabeth St Pueblo CO 81003 US |
| OFF    | Unavailable<br>7:00 PM - 8:00 PM<br>Unavailable                                  |

Blue Visit - Scheduled for today

Gray visit - Cancelled or visit is on Hold

**Red visit - Indicated Unavailability** 

**Dashed Blue visit - Future Visit (different day)** 

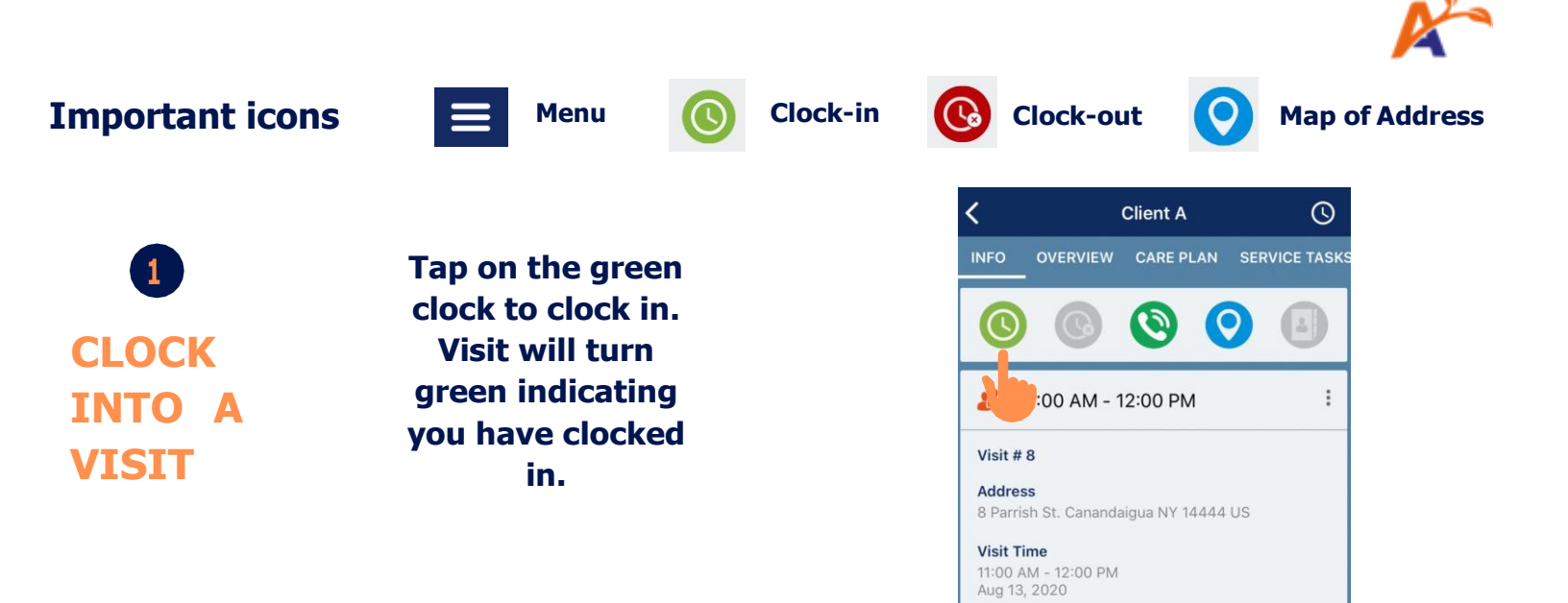

## 2

NAVIGATE A VISIT

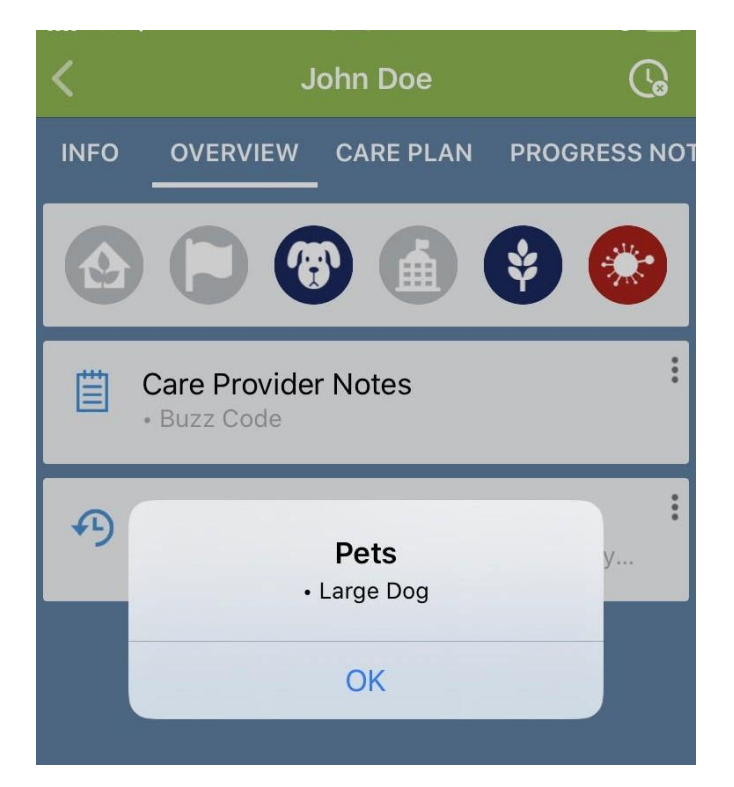

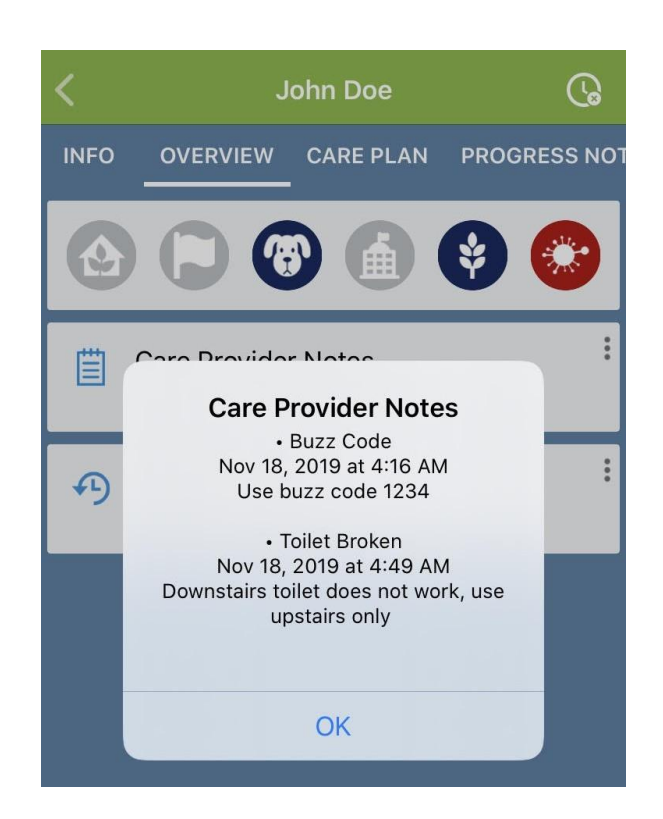

#### **Overview Tab:**

- Simply tap directly onto the risk icon to view more details.
- You can also tap directly onto the Care Provider Notes and Medical history to view more information.

#### **Care Plan Tab:**

 Used to simply view client's Diagnosis, Objectives and Interventions.

| <            | J                        | ohn Doe       | G            |
|--------------|--------------------------|---------------|--------------|
| INFO         | OVERVIEW                 | CARE PLAN     | PROGRESS NOT |
| Diag         | noses                    |               |              |
| Self         | Care Defic               | cit           | •••          |
| Last u       | ipdated : 2020-          | 04-05 by Admi | nistrator    |
| Goal         | s                        |               |              |
| Perso        | onal Care                |               |              |
| ★ In<br>From | ncrease Ar<br>2020-04-05 | nbulation     |              |
| Self         | Care Deficit             | ng            |              |
| Last u       | pdated : 2020-           | 04-05 by Admi | nistrator    |

# Interventions Personal Care Bathing ···· From 2020-04-05 | Any time | Per request Last updated : 2020-04-05 by Administrator Toileting ···· From 2020-04-05 | Any time | Per visit Last updated : 2020-04-05 by Administrato

#### Service Tasks Tab:

- These are the items to complete during the visit.
- Items include Forms,
   Interventions and Goals.
- Check the box to mark an intervention as complete or leave a comment to indicate why it was not completed.

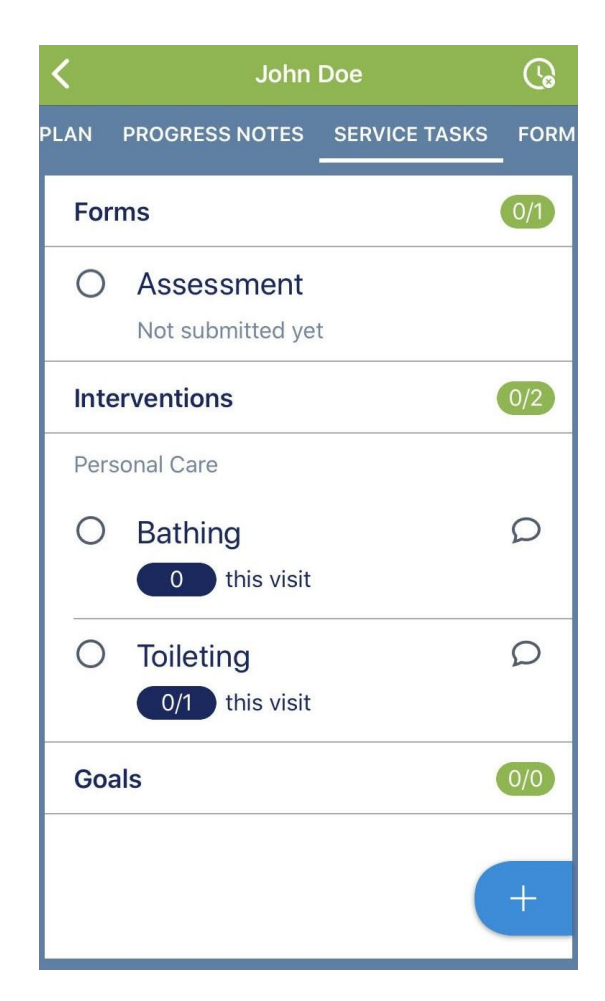

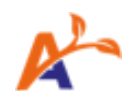

#### Forms Tab:

- To complete a form, tap directly onto the form name.
- Tap Submit when all information has been entered.

#### Form History Tab:

- View previously submitted forms.
- Tap onto the form name to view the completed form PDF.

| Cancel         | Assessment             | Submit |
|----------------|------------------------|--------|
| New Sectio     | 'n                     |        |
| Client Nar     | ne                     |        |
| Date of bi     | rth                    |        |
| Options        |                        | >      |
| Please choos   | e most frequent option |        |
| Choose al      | I that apply           | >      |
| Client Signatu | JIFE                   |        |
| Pain Scale     | •                      |        |

| Cancel                                                         | Ass                          | essment                                  | t              |           | S        |
|----------------------------------------------------------------|------------------------------|------------------------------------------|----------------|-----------|----------|
|                                                                |                              | Assessment                               |                |           |          |
| Client                                                         |                              | Submitted by<br>Administrator            |                |           |          |
| Date of Birth                                                  | Phone Number<br>905 242 4567 | Submitted on<br>2019-11-20 16:20:30      | (EST) 1        | ID        |          |
| Service Address<br>90 Richmond st E<br>Toronto, ON. CA. m5h2a3 |                              | Agency Name and A<br>None, None. None. N | ddress<br>Ione |           |          |
| Printed on 20                                                  | 119-11-20 16:20:30 (EST)     | Approved by                              | Ap             | proved on |          |
| lient Name                                                     |                              | New Section                              |                |           |          |
| aura                                                           |                              |                                          |                |           |          |
| Pate of birth                                                  |                              |                                          |                |           |          |
| Options                                                        |                              |                                          |                |           |          |
| lease choose most frequent op                                  | otion                        |                                          |                |           |          |
| ption 2                                                        |                              |                                          |                |           |          |
| hoose all that apply                                           |                              |                                          |                |           |          |
| lient Signature                                                |                              |                                          |                |           |          |
| Pain Scale                                                     | 1                            |                                          |                |           |          |
| mergency Response Level                                        |                              |                                          |                |           |          |
|                                                                |                              |                                          |                |           |          |
| lew Risk Item                                                  |                              |                                          |                |           |          |
| lisk                                                           |                              |                                          | Ca             | tegory    | Severity |
| peanuts                                                        |                              |                                          | All            | ergy      | 5        |
|                                                                |                              |                                          |                |           |          |
| urrent Medical Diagnoses                                       |                              |                                          |                |           |          |
| Current Medical Diagnoses<br>Current Diagnosis                 | Treatment                    | Start Date                               | End Date       | Notes     |          |

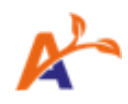

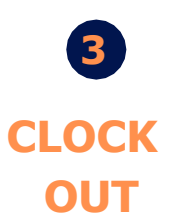

• Once you have completed all service tasks, you can clock out using the clock in the upper right corner or by navigating back to the Info tab using the red clock

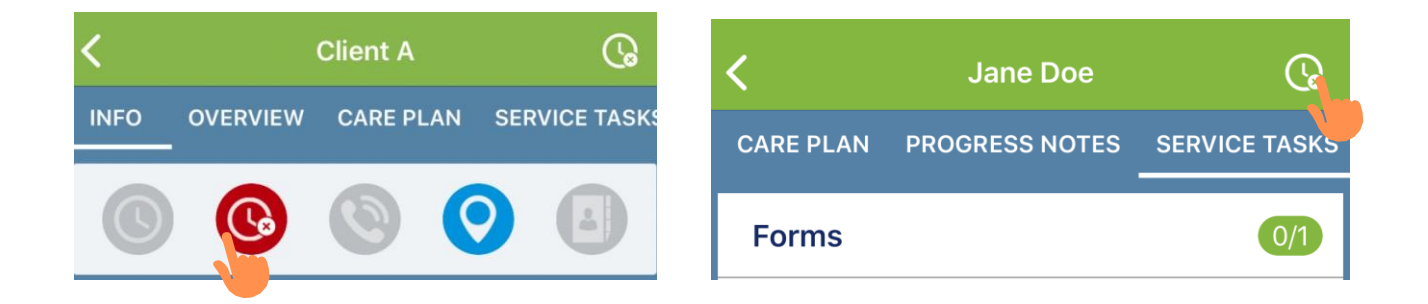

#### The banner of the visit will turn from Green to Dark Blue

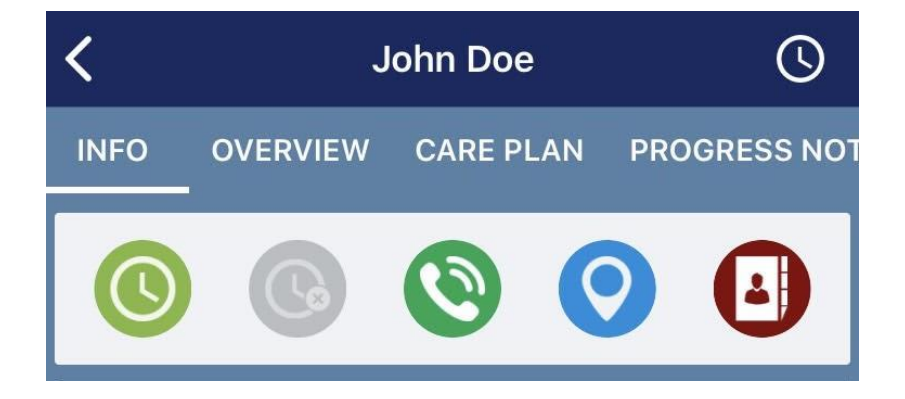

## TASKS AND SETTINGS

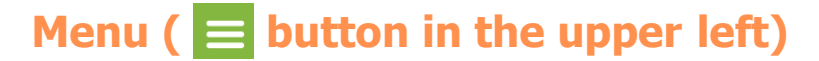

#### **Open Activities**

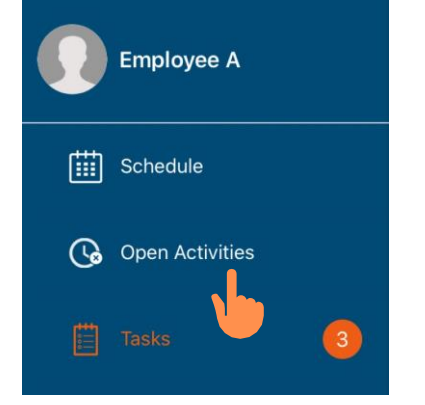

 If you have forgotten to clock out of a shift, you can find the open shift in this section to clock out

| .ıli Fido 奈                         | 12:39 AM<br>Open Activities | 7 15% 🌅                                  |
|-------------------------------------|-----------------------------|------------------------------------------|
| Work Sessions<br>1 Open<br>VIEW ALL |                             | an an an an an an an an an an an an an a |
| Uploads<br>O Pending<br>VIEW ALL    | - 0 Failed                  | 1                                        |

#### Tasks

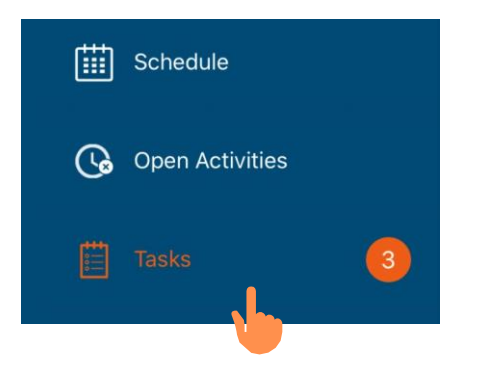

Click on the Tasks button to review any tasks that have been sent to you to complete

Tasks with an attached Form:

- If the task includes a Form to be completed, click Fill Form
  - Completing the form will mark the Task "Closed"

#### Tasks without a Form:

- Tasks requiring your attention will appear as an orange icon
- Tap on a task to gain more information about what is required
- Click Close when you are finished the task

#### **Shift Offers**

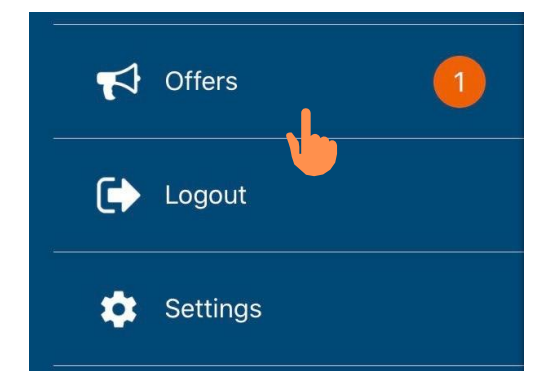

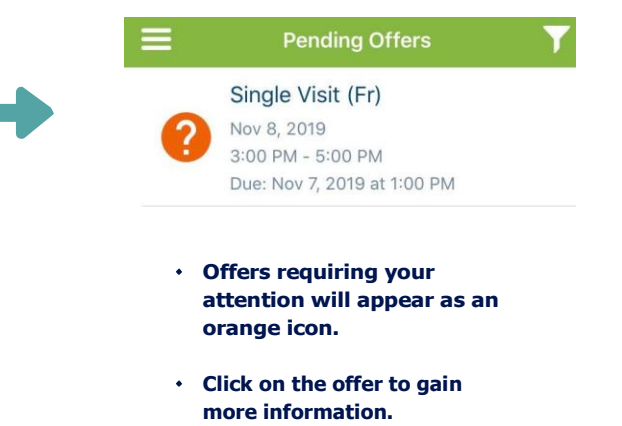

#### **Shift Offers**

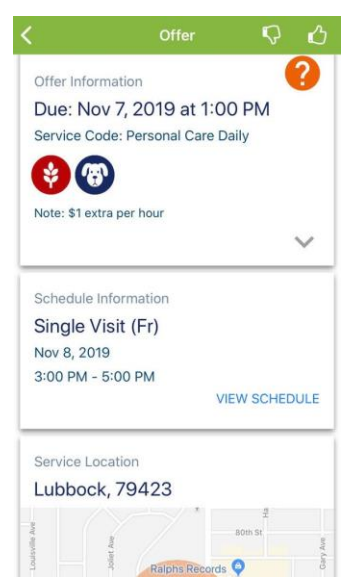

### After clicking on the offer, you will be able to view the following information:

- Offer due date
- Risks associated with the visit
- Incentive (if any)
- Schedule information
- General location (map) City and Zip code only\*

To accept or decline an offer, simply click the thumbs up or thumbs down button located at the top right corner.

Declining an offer requires a reason\*

#### **Offline Mode**

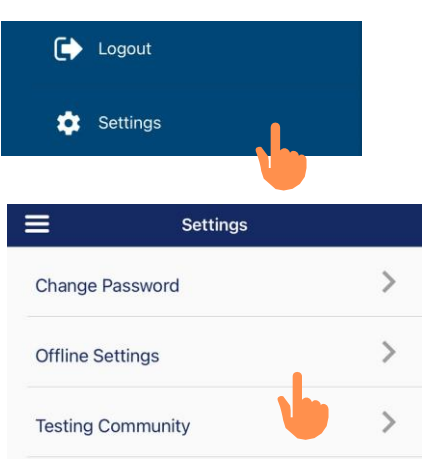

## Offline Settings Network type Any (WiFi + Mobile) The application will only use this network type to send and receive data. Offline mode Enable caching downloaded data that can be accessed while offline. Offline modules Setup the modules to be cached while offline

| <          | Offline modules |  |
|------------|-----------------|--|
|            |                 |  |
| EMPLOYEE N | MODULES         |  |
| Schedule   |                 |  |
|            |                 |  |
| CLIENT MOD | DULES           |  |
| Services   |                 |  |
| Clients    |                 |  |
| Service Ta | sks             |  |
| Risks      |                 |  |
| Medical Hi | story           |  |
| All Forms  |                 |  |

## A. Click on the menu bar (3 horizontal lines) and head to settings

#### **B.** Click on Offline Settings

#### C. To enable offline mode, check off the box beside "Offline mode"

D. To keep track of what modules will be downloaded during offline mode, click on "Offline modules" and turn on the necessary modules that should be downloaded If you are completing a visit at a location where you will not have access to the internet, you can enable Offline Mode.

#### **\*\*NOTE\*\*:**

Download data at home and not from a public server!

Offline Mode allows you to download data from the mobile app to ensure you can complete visits even when disconnected from the internet.